## TNI *Mimio*

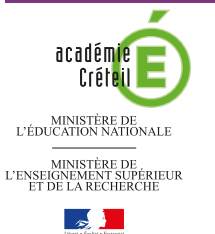

pôle numérique

# **MEDIAIGHES**

# LA PROMENADE (CLAUDE MONET)

### Analyse d'image (1) : la composition d'un tableau

Sur la première page du tableau, un élève vient identifier les différents plans composant l'image. Sur la deuxième page, le professeur a préparé un corrigé.

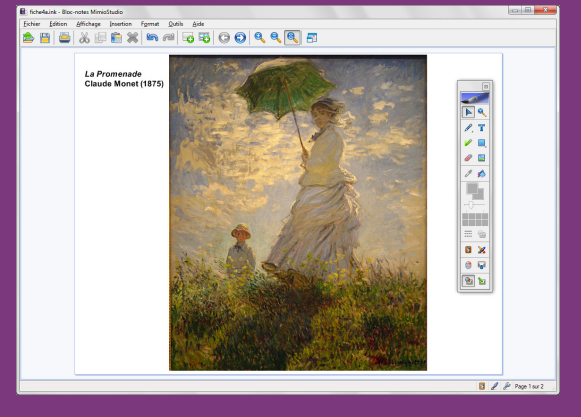

Source iconographique : Encyclopédie interactive *Wikipedia* http://fr.wikipedia.org

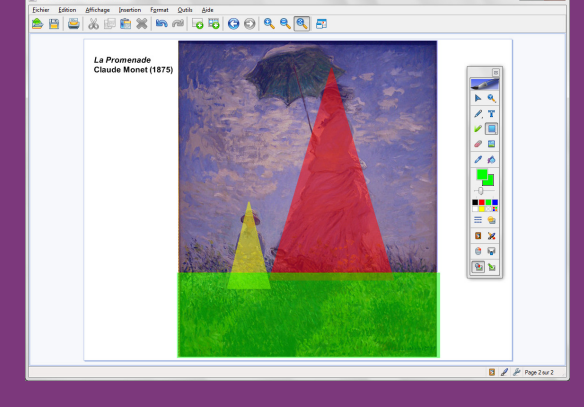

Outils utilisésRectangleImageSélectionImageTexteImageTransparenceImageTriangleImage

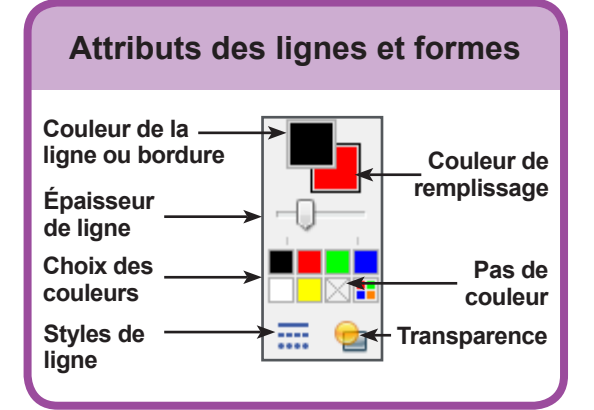

# Fonctions et attributs utilisésCollerEnregistrer

#### Insertion – Dupliquer la page

| Insertion |                           |        |  |  |  |  |
|-----------|---------------------------|--------|--|--|--|--|
| 0         | Nou <u>v</u> elle page    | Ctrl+M |  |  |  |  |
| -         | <u>D</u> upliquer la page | Ctrl+D |  |  |  |  |
| 88        | Nouvelle activité         |        |  |  |  |  |
| 5         | <u>G</u> alerie           | Ctrl+G |  |  |  |  |
| P.        | Annotations de l'écran    |        |  |  |  |  |
|           | Eichier                   |        |  |  |  |  |
| 1         | Découpage <u>é</u> cran   |        |  |  |  |  |

#### Format – Verrouillage – Verrouiller

| A | Police                            |   |                    |        |
|---|-----------------------------------|---|--------------------|--------|
|   | Alignement de paragrap <u>h</u> e | • |                    |        |
|   | <u>V</u> errouillage              | × | Perrouiller        | Ctrl+L |
| 8 | Format de l'image fi <u>x</u> e   |   | Tout déverrouiller | Ctrl+U |
|   | Aligner                           | • |                    |        |
|   | <u>G</u> roupement                | • |                    |        |
|   | Iri                               | ► |                    |        |

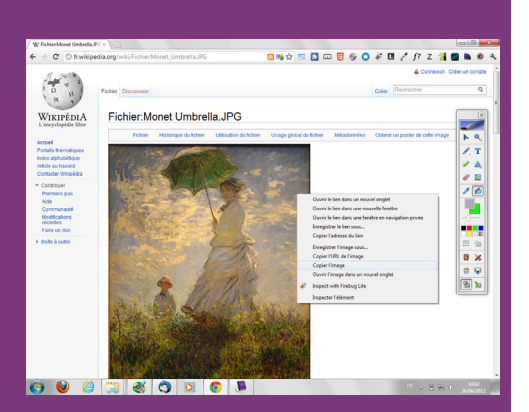

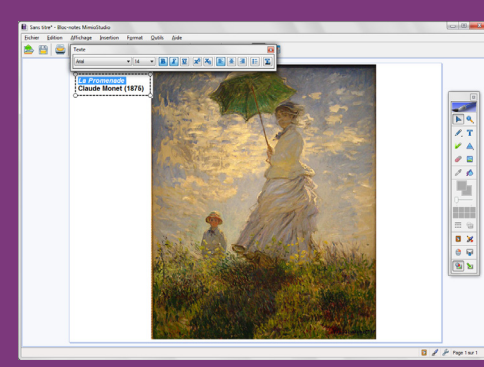

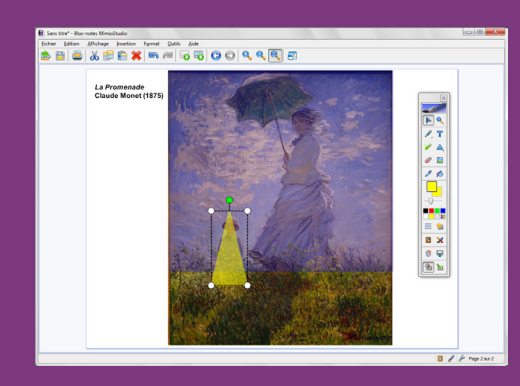

Directeur de publication : William Marois recteur de l'académie de Créteil Directeur de collection : F. Villemonteix Responsables éditoriaux : P. Nadam & M. Narcy Pôle numérique – académie de Créteil http://mediafiches.ac-creteil.fr

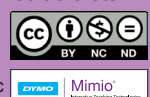

# LA RÉALISATION PAS À PAS

#### PRÉPARATION DE LA PREMIÈRE PAGE : L'IMAGE À EXPLOITER EN CLASSE

- Lancez le logiciel *Bloc-notes MimioStudio*
- Si l'onglet *Vue* apparaît, désactivez-le, à l'aide de la commande *Affichage* dans la barre des menus<sup>(1)</sup>.

L'image est à télécharger depuis le site de Wikipédia.

- Réduisez le *Bloc-notes MimioStudio* dans la *Barre des tâches* et ouvrez votre navigateur Internet
- Dans la barre d'adresse, tapez : http://fr.wikipedia.org/wiki/Fichier:Monet\_Umbrella.JPG
- Effectuez un clic droit sur l'image et choisissez *Copier l'image* (ou *Copier*)
- Cliquez sur l'icône Bloc-notes MimioStudio dans la Barre des tâches
- Dans la barre des outils standard, cliquez sur Coller
- Redimensionnez l'image à l'aide d'une des poignées et positionnez-la dans la page pour optimiser l'affichage
- Dans la palette d'outils MimioStudio, cliquez sur l'outil Texte
- Tapez le titre de l'image : [première ligne] *La Promenade* [deuxième ligne] Claude Monet (1875)
- La zone de texte étant toujours active, sélectionnez le texte pour modifier ses attributs : police Arial, taille 14, Gras (B) pour tout le texte et Italique pour le nom du tableau
- Dans la palette d'outils *MimioStudio*, cliquez sur l'outil *Sélection* et positionnez le titre dans la page
- Dans la barre des menus, sélectionnez Edition Tout sélectionner
- Dans la barre des menus, sélectionnez *Format Verrouillage* puis *Verrouiller* (Vous pouvez également faire un clic droit sur l'un des éléments sélectionnés et choisir *Verrouiller* dans le menu contextuel).

Verrouiller l'objet permet d'éviter que l'image ne se déplace lorsque seront tracés les différents plans de l'image.

#### PRÉPARATION DE LA DEUXIÈME PAGE : LE CORRIGÉ

Les différents plans de l'image sont successivement représentés de l'arrière vers l'avant. Le travail s'effectue sur une copie de la première page.

- Dans la barre des menus, sélectionnez *Insertion Dupliquer la page*. Le logiciel affiche automatiquement cette nouvelle page.
- Dans la palette d'outils *MimioStudio*, cliquez sur l'outil *Rectangle*<sup>(2)</sup>
- Sélectionnez la couleur bleue comme couleur de remplissage et de bordure
- Cliquez sur *Transparence* et sélectionnez 75%
- Tracez le rectangle correspondant à l'arrière-plan (le ciel)
- Dans la palette d'outils *MimioStudio*, faites un clic droit sur l'outil *Rectangle* et sélectionnez l'outil *Triangle*
- Choisissez le jaune comme couleur de bordure et de remplissage
- Tracez le triangle correspondant au troisième plan de la composition (le garçon)
- Dans la palette d'outils *MimioStudio*, cliquez sur l'outil *Sélection* pour repositionner éventuellement le triangle dans la page et le redimensionner
- Reprenez l'outil *Triangle* et choisissez un rouge pour le remplissage et la bordure
- Tracez le triangle correspondant au deuxième plan (la femme)
- Faites un clic droit sur l'outil *Triangle* et sélectionnez l'outil *Rectangle*, avec un vert comme couleur de remplissage et de bordure
- Tracez le rectangle correspondant au premier plan (l'herbe)
- Dans la barre des outils standard, cliquez sur *Enregistrer* pour sauvegarder votre fichier *bloc-notes*.

(1) Pour le réglage des différents paramètres du logiciel, voir la fiche Annexe – Les principaux paramètres.

(2) Les outils de dessin de forme (*Rectangle*, *Ellipse*, *Triangle*...) sont réunis avec les outils *Lignes* et *Reconnaissance de forme*. Pour faire son choix, il suffit de faire un clic droit ou un long clic gauche sur le bouton correspondant et de sélectionner l'outil désiré.

En partenariat avec